## **GUÍA RÁPIDA** COSHIP 5120

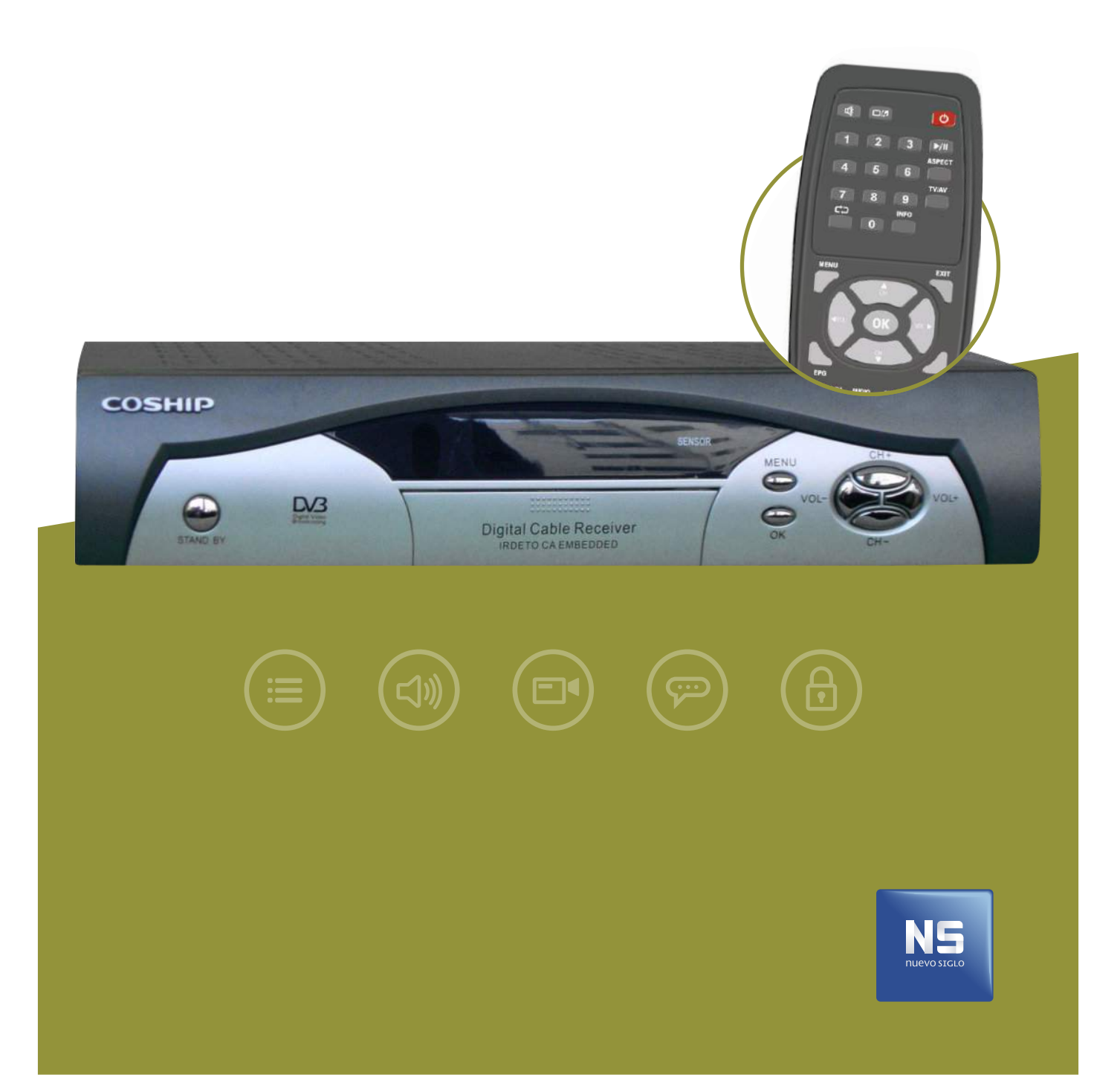

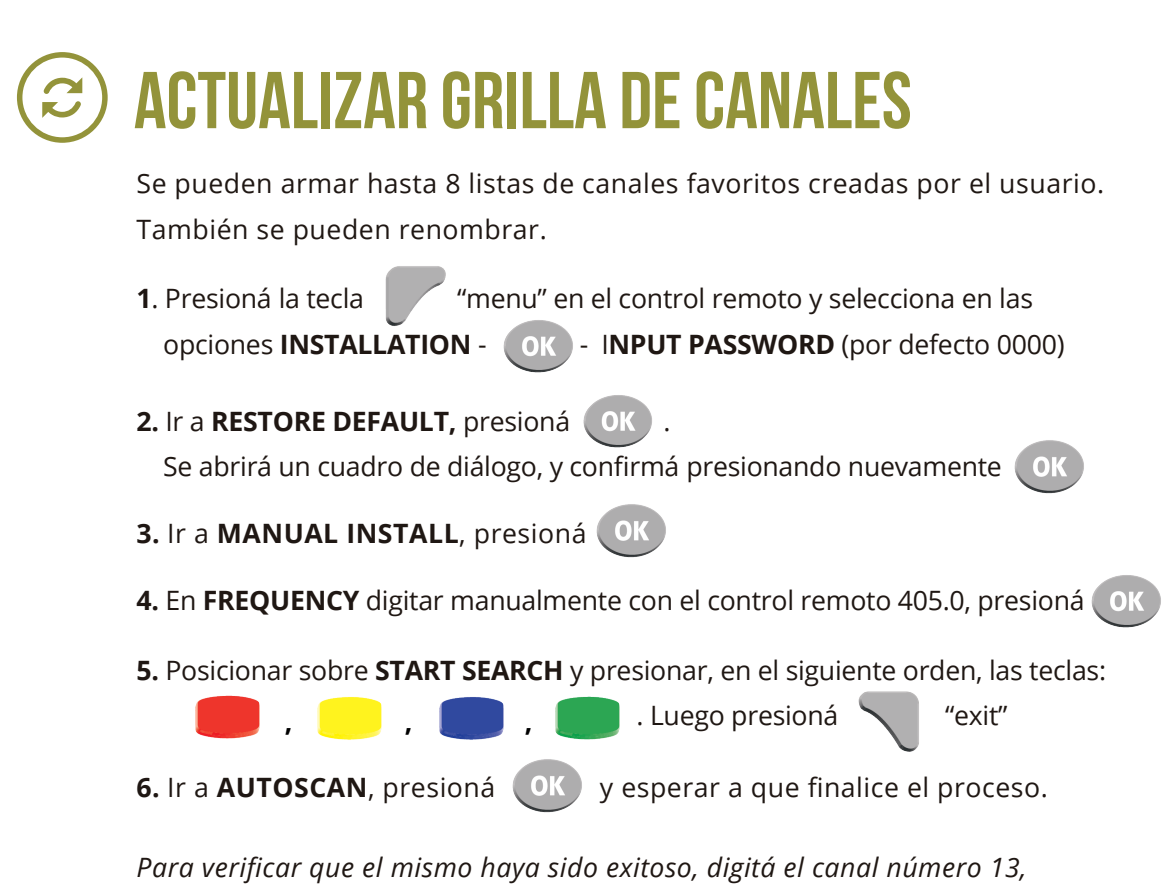

allí deberás ver la señal NSTV. De lo contrario, reitra el procedimiento.

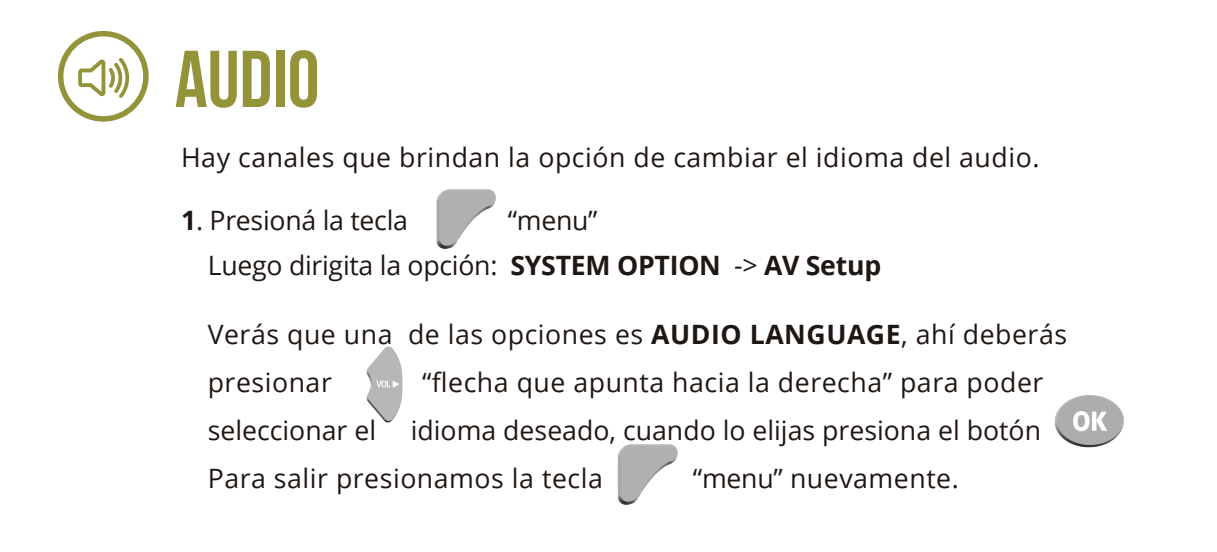

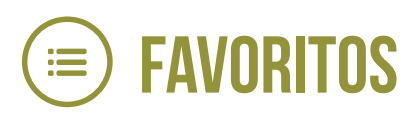

A través de esta opción podrás seleccionar aquellos canales que se ve con mayor frecuencia y así podrás acceder rápidamente a ellos. Para agruparlos como favoritos por favor seguir los pasos que se describen a continuación.

Para hacer una selección de canales favoritos pulsá "menu". Y utilizando las flechas seleccioná **INSTALLATION**, ingresá el código de configuración (por defecto **0000**), luego elegí **CHANNEL EDIT** y pulsá **OK** 

Utilizando las flechas 🔹 🔹 seleccioná el canal deseado. Pulsa la tecla 🦲 "FAV" y aparecerá ( 🎔 ) en la columna FAV.

Al finalizar presioná la tecla **EXIT** y luego **OK** para guardar. Por último, seguir presionando **EXIT** hasta que vuelva la imagen.

De esta forma podrás programar canales favoritos de TV y RADIO.

Para ver la lista de **FAVORITOS**, presioná **OK** para desplegar la grilla de canales y con aparecerán todas las listas de canales **TV** , **RADIO** y **FAVORITOS**.

## BUBTITULOS

Hay señales que brindan la opción de activar y desactivar los subtitulos.

\* Presioná el botón . Si la programación lo permite aparece un cartel donde te indicará "SUBTITULOS ON" (encendidos) o "SUBTITULOS OFF" (apagados).

## BLOQUEO DE CANALES. (CONTROL PARENTAL).

**1.** Presioná el botón y luego elegí la opción **INSTALLATION**, pedirá un pin, el cual por defecto será **0000** (cuatro veces cero).

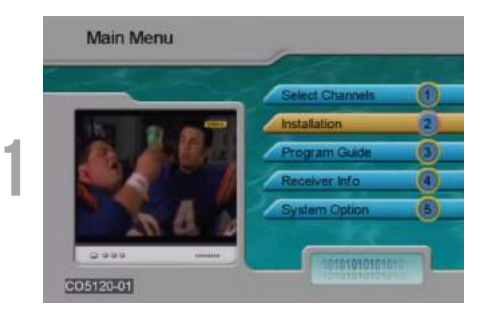

**2.** Seleccioná la opción **CHANNEL EDIT**, aparecerá una lista de canales en la cual deberás presionar el botón **OK** sobre los que desees bloquear, aparecerá un candado, que nos indicará que el canal fue bloqueado.

| 14  | Channel Name             | FAV      | Nove     | Lock | Delete |
|-----|--------------------------|----------|----------|------|--------|
| 1   | SEXTREME                 |          |          |      |        |
|     | PENTHOUSE                |          |          |      |        |
|     | BRAZZERS                 |          |          |      |        |
|     | LIFETINE                 |          |          |      |        |
|     | MTV DARCE                |          |          |      |        |
| 6   | HTV HITS                 |          |          |      |        |
| 7   | VH1 CLASSIC              |          |          |      |        |
| 8   | DW                       |          |          |      |        |
| 9   | RECORD INTERNACIONAL     |          |          |      |        |
| 10  | MONTECARLO               |          |          |      |        |
|     | 1 SEXTREME - S31.0 HHz 5 | 360 KS/4 | OAM256   |      |        |
| 1.5 | 1 SEATHERE SSERTING S    | SON NOWN | QMP12.50 |      | _      |

**3.** Al finalizar presioná la tecla Por último seguir presionando

"exit" y luego
para guardar.
"exit" hasta que vuelva la imagen.

| 1  | SEXTRE   | Channel Name<br>SEXTREME       |          | Hove    | Lock | Dek |
|----|----------|--------------------------------|----------|---------|------|-----|
| 2  | PENTH    | PENTHOUSE                      |          |         | 8    |     |
|    | BRAZZE   |                                |          |         |      |     |
|    | LIFETI   | Caution                        |          |         |      |     |
|    | INTV D   | Contrast Income                |          |         |      |     |
| 6  | HITY HE  | DO YOU WINTE TO SA             |          |         |      |     |
| 2. | VHI CL   | [OK] to save [MENU] to cancel. |          |         |      |     |
| 6  | DW       | _                              |          |         |      |     |
| 9  | RECORD   | RECORD INTERNACIONAL           |          |         |      |     |
| 10 | MONTE    | CARLO                          |          |         |      |     |
|    | 1 SEXTRE | HE 531.0 MHz 5                 | 360 K5/s | OAFI256 | i.   |     |